Guida alla compilazione del learning agreement digitale «during the mobility»

Dott. Francesco P. DI GIOVANNI U.O. Politiche di Internazionalizzazione per la mobilità

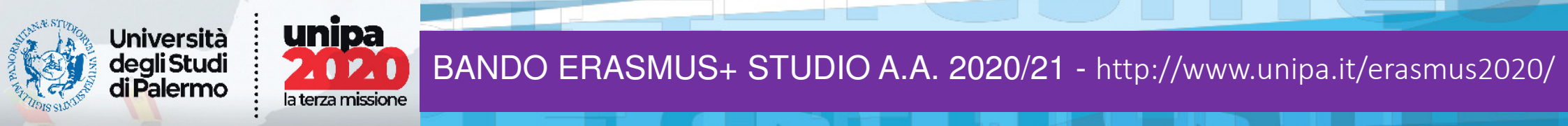

# Istruzioni per la compilazione del learning agreement digitale

## http://studenti.unipa.it

L'applicativo UNIPA è costituito da 8 Step

Step 1

Accedere al portale studenti con le proprie credenziali

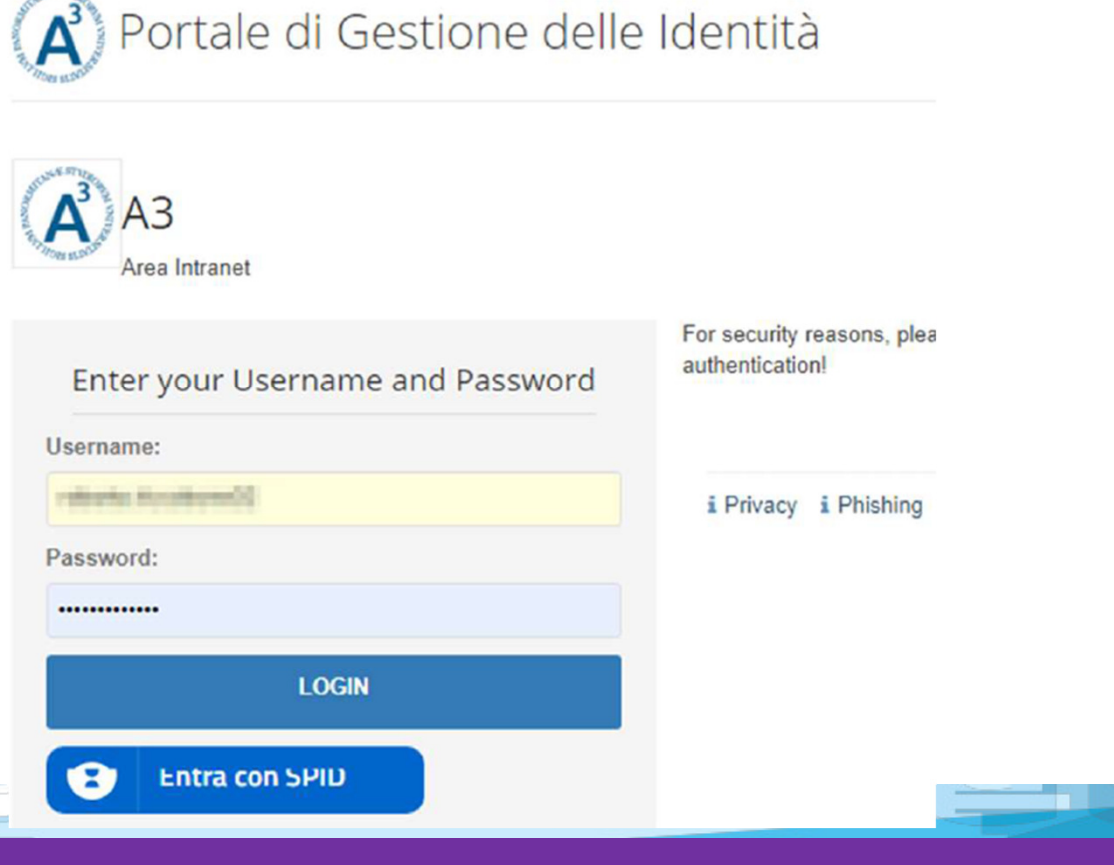

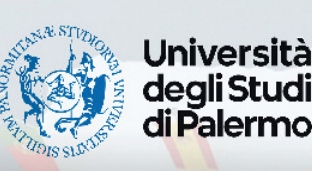

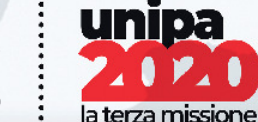

# Istruzioni per la compilazione del learning agreement digitale

## http://studenti.unipa.it

### Step 2

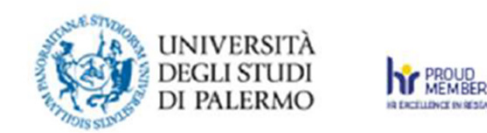

- Cliccare su pratiche

- Dal menu a tendina cliccare su nuova pratica

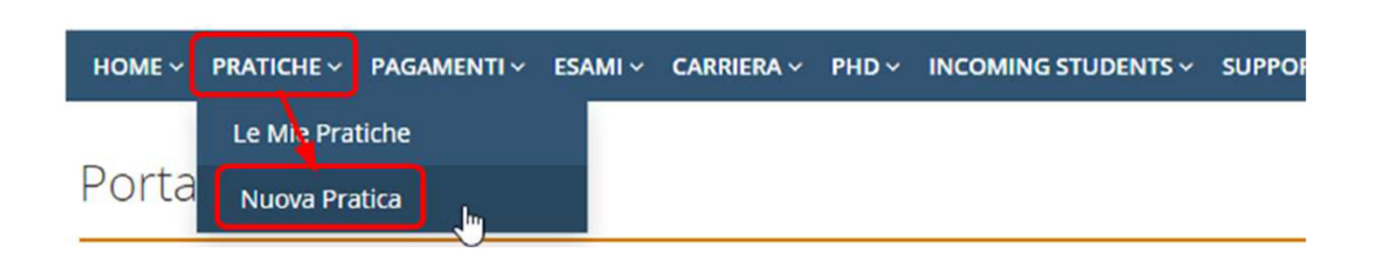

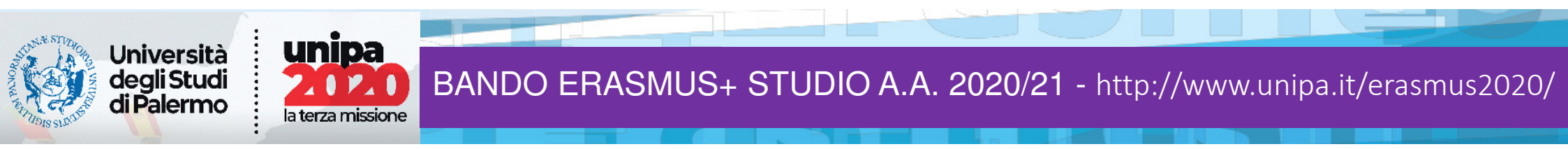

### Step 3

#### Selezionare «MOBILITA' STUDENTESCA INTERNAZIONALE» tra le nuove pratiche disponibili

Viaggi e soggiorni di studio

Domanda di partecipazione alla selezione per viaggi e soggiorni di studio

#### Hobilità studentesca internazionale

Pratiche riservate agli studenti "incoming" ed "outgoing" nell'ambito degli accordi di mobilità internazionale: Application form for incoming students, Domanda di partecipazione al bando di mobilità Erasmus Studio, Learning Agreement Before/During e Transcipt of Records

Per qualsiasi informazione visitare il sito del Servizio Speciale Internazionalizzazione

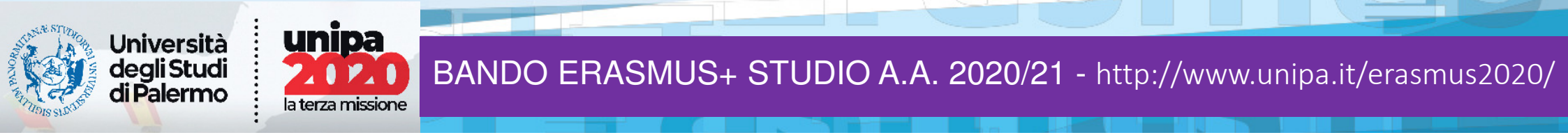

### Step 4

Selezionare all'interno delle pratiche di mobilita' studentesca internazionale la riga: «ERASMUS+ MOBILITA' PER STUDIO – LEARNING AGREEMENT DURING THE MOBILITY»

N.B.

La procedura sarà accessibile solo se la pratica «Before the mobility» si trova nello stato «LA signed»

Mobilità studentesca internazionale

Pratiche riservate agli studenti "incoming" ed "outgoing" nell'ambito degli accordi di mobilità internazionale: Application form for incoming students, Domanda di partecipazione al bando di mobilità Erasmus Studio, Learning Agreement Before/During e Transcipt of Records

Per qualsiasi informazione visitare il sito del Servizio Speciale Internazionalizzazione

- O Application form for incoming students (visiting, exchange, ERASMUS incoming)
- Domanda di partecipazione al bando di mobilità Erasmus Studio in USCITA
- Erasmus+ Mobilità per Studio Learning Agreement BEFORE The Mobility
- Erasmus+ Mobilità per Studio Learning Agreement DURING The Mobility

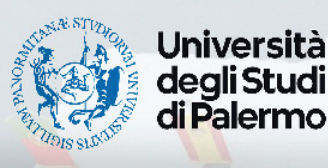

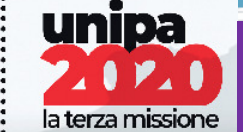

HOME 🗸 PRATICHE 🗸 PAGAMENTI 🗸 ESAMI 🗸 CARRIERE 🗸 PHD 🗸 INCOMING STUDENTS 🗸 SUPPORTO 🗸 BIBLIOTECHE 🗸 ALTRO 🤟

#### Portale Studenti

HOME > Portale Studenti>

#### Step 5

Dopo avere selezionato il tasto, Erasmus+ mobilità..., si aprirà una schermata sulla destra, con i dati riepilogativi del corso di studio e della mobilità.

Qui è possibile avviare la pratica cliccando «crea pratica».

Ekasmus+ Mobilità per Studio - Learning Agreement DURING The Mobility 2020/2021

#### Help

Questa tipologia di pratica ("L.A. During The Mobility") consente agli studenti vincitori di una Mobilità Outgoing di modificare online il proprio Learning Agreement precedentemente compilato online, sottoporlo all'approvazione dei due docenti UNIPA di riferimento e dell'Istituzione Partner ed effettuare, al termine del procedimento (quando cioè la pratica risulterà nello stato finale 'LEARNING AGREEMENT SIGNED'), il download del relativo file PDF firmato. L'iter amministrativo della pratica di tipo DURING è analogo a quello della precedente pratica di tipo BEFORE.

| Dati riepilogativi della pratica   |                                    |  |
|------------------------------------|------------------------------------|--|
| Cognome Nome                       | Matricola                          |  |
| Numero Pratica                     | Stato Pratica<br>Non ancora creata |  |
| Corso UNIPA relativo alla mobilità | Tipologia Corso                    |  |
| Crea Pratica                       |                                    |  |

Università degli Studi di Palermo

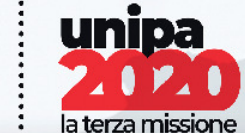

### Step 6

#### A QUESTO PUNTO SI APRIRA' LA SCHERMATA PER L'INSERIMENTO DEGLI INSEGNAMENTI NEL LEARNING AGREEMENT.

N.B. Gli insegnamenti si inseriscono esattamente come nella pratica «before the mobility» e devono essere rispettate le medesime regole indicate per la redazione del Learning Agreement iniziale.

#### Selezione degli insegnamenti dell'Istituzione Locale e Programma di Studio presso l'Istituzione Ricevente

Ill'interno di questo riquadro devi indicare gli insegnamenti che sono presenti nel tuo Piano di Studio e che intendi sostenere all'estero, specificando per ciascun insegnamento locale il/i corrispondente/i insegnamento/i dell'Istituzione Ricevente. Gli insegnamenti selezionati vengono mostrati in una apposita tabella.

| Selezionare l'Insegnamento Unipa                                   | Insegnamento Unipa                                                                            |   |
|--------------------------------------------------------------------|-----------------------------------------------------------------------------------------------|---|
|                                                                    | SEMANTICA                                                                                     |   |
| CFU Insegnamento Unipa                                             | Semestre Insegnamento Unipa                                                                   |   |
| 16                                                                 | Full Year                                                                                     | ~ |
| Codice Insegnamento Estero (se disponibile)                        | Insegnamento Estero                                                                           |   |
| semi                                                               | Sémantique 3                                                                                  |   |
| Crediti ECTS Insegnamento Estero                                   | Semestre Insegnamento Estero                                                                  |   |
| 2                                                                  | First Semester                                                                                | ~ |
| Annotazioni                                                        |                                                                                               |   |
|                                                                    |                                                                                               |   |
| Motivo di un nuovo inserimento                                     | Note relative al nuovo inserimento                                                            |   |
| Motivo di un nuovo inserimento<br>Substituting a deleted component | Note relative al nuovo inserimento     Note relative all'inserimento di un nuovo insegnamento |   |
| Motivo di un nuovo inserimento<br>Substituting a deleted component | Note relative al nuovo inserimento     Note relative all'inserimento di un nuovo insegnamento |   |

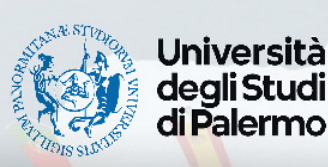

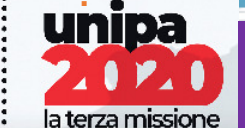

#### Step 7

Il sistema permette di rimuovere dal Learning Agreement gli insegnamenti che non si intende più sostenere in mobilità Erasmus, con l'inserimento di una motivazione.

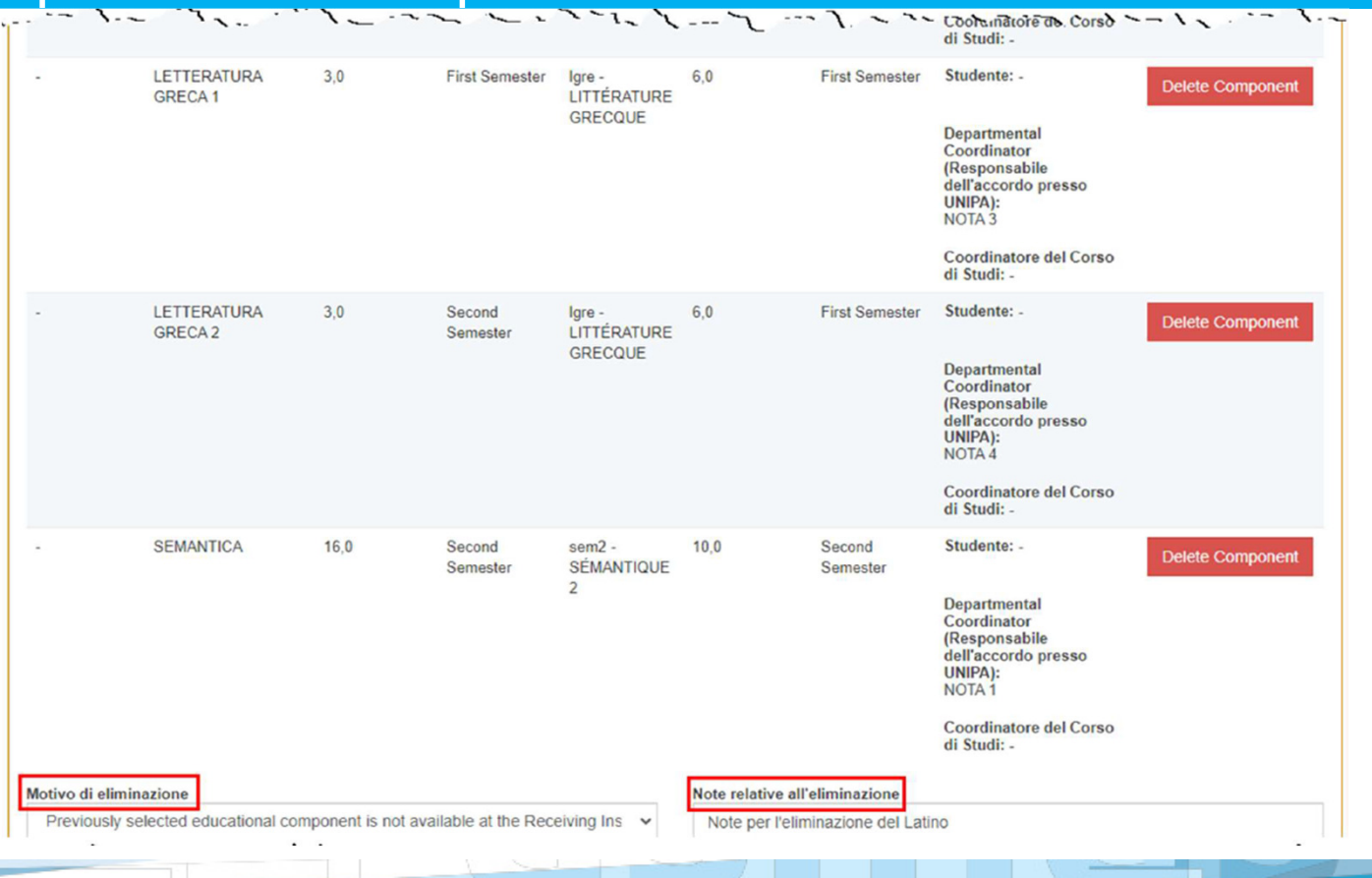

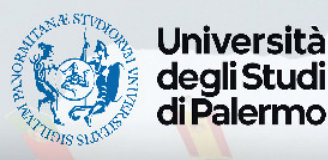

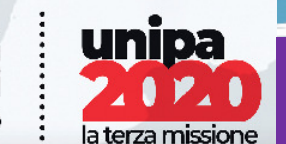

### Step 8

#### VERIFICATO SUL RIEPILOGO DEGLI INSEGNAMENTI INSERITI CHE TUTTO SIA CORRETTO, SARA' NECESSARIO CLICCARE NELL'ORDINE «SALVA» E «CONFERMA»

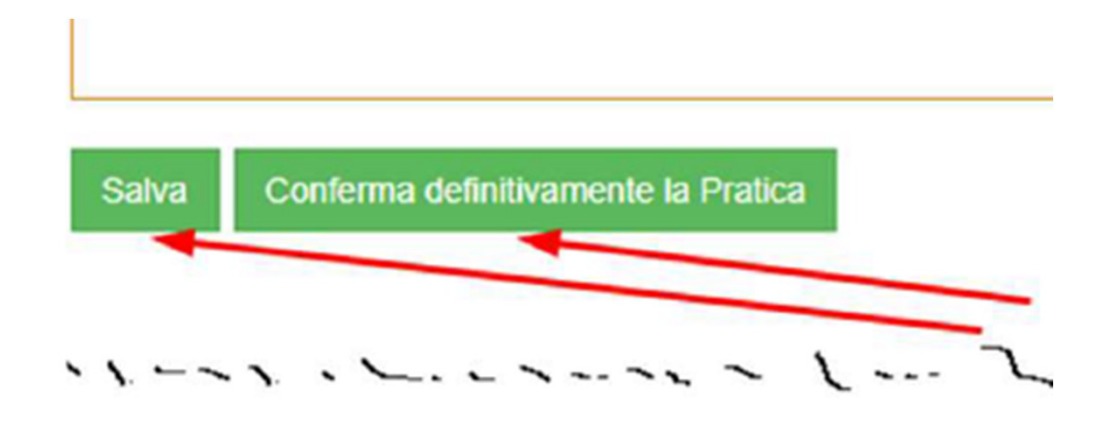

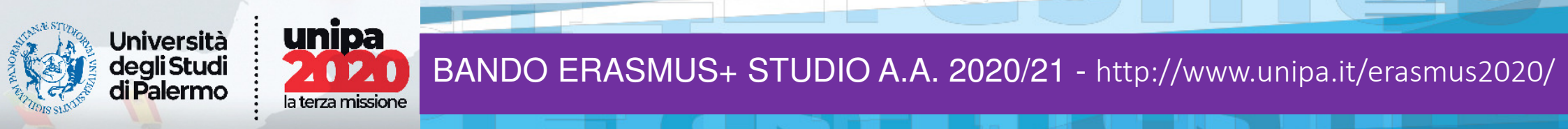

#### **Avete terminato!**

#### IL SISTEMA VI DARA' CONFERMA DEL CORRETTO INVIO DEL L.A. AI DOCENTI RESPONSABILI DELL'APPROVAZIONE

La tua pratica è stata correttamente confermata. A questo punto, prima di poter effettuare il download del file PDF firmato contenente il tuo Learning Agreement, le informazioni da te inserite verranno controllate e sottoposte all'approvazione dei due docenti referenti: i loro riscontri ti verranno notificati per e-mail e potrai comunque monitorare sul Portale Studenti l'avanzamento dello stato della pratica stessa

#### Help

(1) Questa tipologia di pratica consente agli studenti vincitori di una Mobilità Outgoing di compilare online il proprio Learning Agreement, sottoporlo all'approvazione dei due docenti referenti ed effettuare il download del relativo file PDF firmato.

#### Dati riepilogativi della pratica

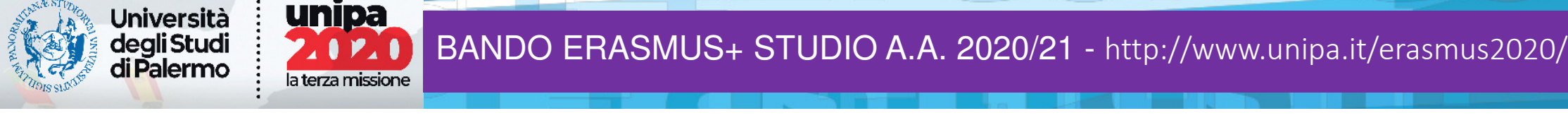

### **VISUALIZZARE E STAMPARE LA PRATICA**

ALL'INTERNO DELLE «MIE PRATICHE» SARA' SEMPRE POSSIBILE MONITORARE LO STATO DI AVANZAMENTO DELLA PRATICA, SE E' STATA APPROVATA O RIFIUTATA, IN OGNI CASO IL SISTEMA VI NOTIFICHERA' PER E-MAIL OGNI MODIFICA DELLO STATO DELLA PRATICA.

| ALL'INTERNO DELLE «MIE PRATICHE» SARA' SEMPRE |
|-----------------------------------------------|
| POSSIBILE VISUALIZZARE E/O STAMPARE IL L.A.   |
| CLICCANDO SUL SIMBOLO EVIDENZIATO             |

|                                   |       |                | <ul> <li>Aggiorna</li> </ul> |
|-----------------------------------|-------|----------------|------------------------------|
| Creazione<br>e Ultima<br>Modifica | Passo | Stato          | Op.                          |
| 30/03/2020<br>08:13:14            | 1 -   | Learning Agree | ement Signed                 |
| 30/03/2020<br>10:07:58            |       |                |                              |

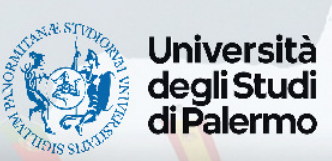

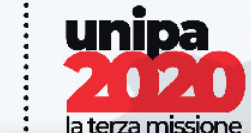

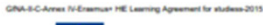

2

Erasmus+ Learning Ag

Higher Education Learning Agreement for Studies Academic Year 2020/2021

| Student                  | Last name(s)                         | First name(s)                                          | Date of birth                                | Nationality <sup>1</sup>                                       | Sex [M/F]        | Study cycle <sup>2</sup> | Field of education <sup>3</sup>      |
|--------------------------|--------------------------------------|--------------------------------------------------------|----------------------------------------------|----------------------------------------------------------------|------------------|--------------------------|--------------------------------------|
| Student                  | (Inclusion)                          | Catalian                                               | State of State                               | ITALIANA                                                       | м                | EQF LEVEL 8              | 0222 History and archaeology         |
| Sending<br>Institution   | Name                                 | Faculty/Department                                     | Erasmus code <sup>4</sup><br>(if applicable) | Address                                                        | Country          | Contact per              | son name <sup>s</sup> ; email; phone |
|                          | UNIVERSITY OF<br>PALERMO             | CULTURE E SOCIETA'                                     | I PALERMO01                                  | VIALE DELLE<br>SCIENZE, EDIFICIO<br>3 – 90128<br>PALERMO ITALY | ITALIA           |                          |                                      |
|                          | Name                                 | Faculty/Department                                     | Erasmus code <sup>4</sup><br>(if applicable) | Address                                                        | Country          | Contact per              | son name <sup>s</sup> ; email; phone |
| Receiving<br>Institution | UNIVERSITE'<br>BORDEAUX<br>MONTAIGNE | Département des<br>lettres - Université de<br>Boerdeax | F BORDEAU03                                  | DOMAINE<br>UNIVERSITAIRE<br>F33607 PESSAC<br>CEDEX             | FRANCIA          |                          |                                      |
| Matricola                | 100000                               | Corso di studio                                        | SCIENZE DE                                   | ELLA CULTURA                                                   | Classe di Laurea |                          |                                      |

#### Before the mobility Study Programme at the Receiving Institution Planned period of the mobility: from [month/year] <u>11/2020</u> to [month/year] <u>04/2021</u> Table A Before the mobility Number of ECTS credits (or noonent<sup>4</sup> code Semester [e.g. autumn/sp term] Component tile at the Receiving Institutio (as indicated in the course catalogue <sup>2</sup>) equivalent) \* to be awarded by the Receiving Institution upon successful completion (if any) LATIN First Semester 5 LITTÉRATURE GRECQUE First Semester 6 SÉMANTIQUE 1 First Semester 6 SÉMANTIQUE 2 Second Semester 10 m2 Total: 27 Web link to the course catalogue at the Receiving Institution describing the learning outcomes: [web link to the relevant infor ation]

he level of language competence<sup>9</sup> in <u>Erancease</u> [indicate here the main language of instruction] that the student already has or agrees to acquire by the start of the study period is: A1 A2 B1 B2 C1 C2 Attive speaker

| Recognition at the Sending Institution |                                                                                                    |                                                                                     |                                           |                                                                                          |  |  |  |
|----------------------------------------|----------------------------------------------------------------------------------------------------|-------------------------------------------------------------------------------------|-------------------------------------------|------------------------------------------------------------------------------------------|--|--|--|
| Table B<br>Before the<br>mobility      | Component code<br>(if any)                                                                                                    | Component tile at the Sending Institution<br>(as indicated in the course catalogue) | Semester<br>[e.g. autumn/spring:<br>term] | Number of ECTS credits (or<br>equivalent) to be recognised by<br>the Sending Institution |  |  |  |
|                                        |                                                                                                    | LATINO                                                                              | First Semester                            | 6                                                                                        |  |  |  |
|                                        |                                                                                                    | LETTERATURA GRECA 1                                                                 | First Semester                            | 3                                                                                        |  |  |  |
|                                        |                                                                                                    | LETTERATURA GRECA 2                                                                 | Second Semester                           | 3                                                                                        |  |  |  |
|                                        |                                                                                                    | SEMANTICA                                                                           | Second Semester                           | 16                                                                                       |  |  |  |
|                                        |                                                                                                    |                                                                                     |                                           | Total: 28                                                                                |  |  |  |
|                                        | Provisions applying if the student does not complete successfully some educational components: [web link to the relevant information] |                                                                                     |                                           |                                                                                          |  |  |  |

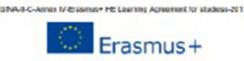

Higher Education Learning Agreement for Studies Academic Year 2020/2021

#### **During the Mobility**

| (to be app                         | roved by e-mail or sig    | Exceptional changes to<br>nature by the student, the responsible person in the Sen        | Table A<br>ding Institution an                  | d the respons                                | ible person in the Receiving                                                                                                    | Institution)                                 |
|------------------------------------|---------------------------|-------------------------------------------------------------------------------------------|-------------------------------------------------|----------------------------------------------|----------------------------------------------------------------------------------------------------|----------------------------------------------|
| Table A2<br>During the<br>mobility | Component code<br>(f any) | Component title at the<br>Receiving institution (as indicated in the<br>course catalogue) | Deleted<br>component<br>[tick if<br>applicable] | Added<br>component<br>[bck if<br>applicable] | Reason for change <sup>12</sup>                                                                                                    | Number of<br>ECTS credits<br>(or equivalent) |
|                                    | lat                       | LATIN                                                                                     | x                                               |                                              | Previously selected<br>educational component is<br>not available at the<br>Receiving Institution: Note<br>per l'eliminazione del Latino | 5                                            |
|                                    | lore .                    | UTTÉRATURE GRECOUE                                                                        | x                                               |                                              | Timetable conflict: Note<br>eliminazione Letteratura<br>greca 1                                                                         | 6                                            |
|                                    | somi                      | SÉMANTIQUE 3                                                                              |                                                 | x                                            | Substituting a deleted<br>component: Note relative<br>all'inserimento di un nuovo<br>insegnamento                                       | 2                                            |
|                                    | sem1                      | SÉMANTIQUE 1                                                                              | x                                               |                                              | Other (please specify):<br>Inserité al suo posto<br>SEMANTIQUE 3                                                                        | 6                                            |

| Exceptional changes to Table B (if applicable)<br>(to be approved by e-mail or signature by the student and the responsible person in the Sending Institution) |                            |                                                                                         |                                                 |                                              |                                           |  |  |
|----------------------------------------------------------------------------------------------------|----------------------------|-----------------------------------------------------------------------------------------|-------------------------------------------------|----------------------------------------------|-------------------------------------------|--|--|
| Table B2<br>During the<br>mobility                                                                                                    | Component code<br>(if any) | Component title at the<br>Sending institution (as indicated in the<br>course catalogue) | Deleted<br>component<br>[tick if<br>applicable] | Added<br>component<br>[tck if<br>cpplicable] | Number of ECTS credits<br>(or equivalent) |  |  |
|                                                                                                    |                            | LATINO                                                                                  | X                                               |                                              | 6                                         |  |  |
|                                                                                                    |                            | LETTERATURA GRECA 1                                                                     | X                                               |                                              | 3                                         |  |  |
|                                                                                                    |                            | SEMANTICA                                                                               | X                                               |                                              | 16                                        |  |  |

| Commitment                                                       | Name                 | Email                       | Position                          | Date       | Signature             |
|------------------------------------------------------------------|----------------------|-----------------------------|-----------------------------------|------------|-----------------------|
| Student                                                          | 1018, 4000<br>1,2000 | eres and end of             | Student                           | 21/09/2020 | aligned a             |
| Departmental Coordinator                                         | No. of Street,       | strates an according to the | DEPARTMENTAL                      | 21/09/2020 | Carrow the party of a |
| Responsible person <sup>13</sup> at the<br>Sending Institution   | SE STATUS            | -                           | COURSE OF<br>STUDY<br>COORDINATOR | 21/09/2020 | 1-7-8                 |
| Responsible person at the<br>Receiving Institution <sup>14</sup> |                      |                             |                                   |            |                       |

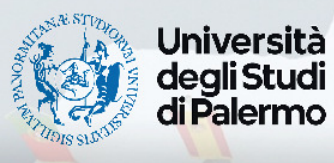

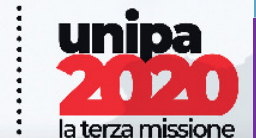

#### **COSA FARE DOPO**

SE IL LEARNING AGREEMENT RISULTA RIFIUTATO, CONTATTA IL DOCENTE COORDINATORE DI META E CONCORDA LE CORREZIONI DA EFFETTUARE, E RIPETI LA PROCEDURA.

SE IL LEARNING AGREEMENT RISULTA ACCETTATO IL SISTEMA PROVVEDERA' AD INVIARLO ALL'ISTITUZIONE PARTNER PER E-MAIL AUTOMATICAMENTE.

N.B.

VERIFICA LE MODALITA' DI CONSEGNA DEL LEARNING, ALCUNE UNIVERSITA' HANNO DELLE PROCEDURE DIFFERENTI DA UNIPA E NON POSSONO ESSERE PREVISTE AUTOMATICAMENTE DALL'APPLICATIVO di UniPA.

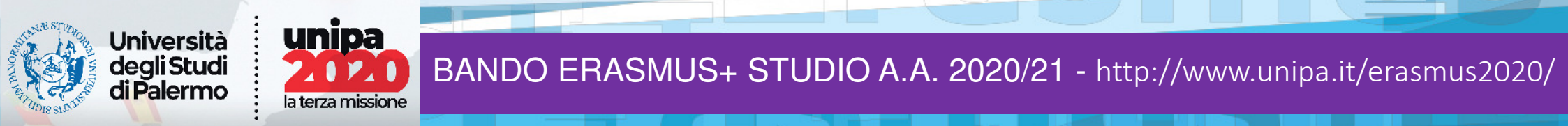

# CONTATTI

"THE BUNOKIE

|    | Delegati alla Internazionalizzazione e Contact di Dipartimento/Scuola DR 606 - 26 febbraio 2020; DDG 21 gennaio 2020  |                           |                                   |                          |                                  |    |  |  |  |
|----|----------------------------------------------------------------------------------------------------|---------------------------|-----------------------------------|--------------------------|----------------------------------|----|--|--|--|
|    | Dipartimento/Scuola                                                                                                   | Delegato Direttore        | E-mail                            | Contact                  | Email                            |    |  |  |  |
| 1  | Architettura                                                                                                    | Filippo Schilleci         | filippo.schilleci@unipa.it        | Emiliano Scaffidi Abbate | emiliano.scaffidiabbate@unipa.it | 1  |  |  |  |
| 2  | Biomedicina, Neuroscienze e Diagnostica avanzata                                                                      | Franscesco Cappello       | francesco.cappello@unipa.it       | Antonella Occhipinti     | antonella.occhipinti@unipa.it    | 2  |  |  |  |
| 3  | Culture e Società                                                                                                    | Valentina Favarò          | valentina.favaro@unipa.it         | Giovanni Giglio          | giovanni.giglio@unipa.it         | 3  |  |  |  |
| 4  | Discipline Chirurgiche, Oncologiche e<br>Stomatologiche                                                               | Olga Di Fede              | olga.difede@unipa.it              | Antonella Occhipinti     | antonella.occhipinti@unipa.it    | 4  |  |  |  |
| 5  | Fisica e Chimica - Emilio Segrè                                                                                       | Rosario Mantegna          | rosario.mantegna@unipa.it         | Antonio Prestianni       | antonio.prestianni@unipa.it      | 5  |  |  |  |
| 6  | Giurisprudenza                                                                                                    | Mario Lavezzi             | mario.lavezzi@unipa.it,           | Teresa Affatigato        | teresa.affatigato@unipa.it       | 6  |  |  |  |
| 7  | Ingegneria                                                                                                    | Eleonora Riva Sanseverino | eleonora.rivasanseverino@unipa.it | Marco Di Paola           | marco.dipaola@unipa.it           | 7  |  |  |  |
| 8  | Matematica ed Informatica                                                                                             | Chiara Epifanio           | chiara.epifanio@unipa.it          | Giovanna Cassarà         | giovanna.cassara@unipa.it        | 8  |  |  |  |
| 9  | Promozione della Salute, Materno-Infantile, di<br>Medicina Interna e Specialistica di Eccellenza "G.<br>D'Alessandro" | Bruno Tuttolomondo        | bruno.tuttolomondo@unipa.it       | Antonella Occhipinti     | antonella.occhipinti@unipa.it    | 9  |  |  |  |
| 10 | Scienze Agrarie, Alimentari e Forestali                                                                               | Giuseppe Provenzano       | giuseppe.provenzano@unipa.it      | Dott.ssa Sonia Valentino | sonia.valentino@unipa.it         | 10 |  |  |  |
| 11 | Scienze della Terra e del Mare                                                                                        | Marco Milazzo             | marco.milazzo@unipa.it,           | Nicola Sinopoli          | nicola.sinopoli@unipa.it         | 11 |  |  |  |
| 12 | Scienze e Tecnologie Biologiche Chimiche e<br>Farmaceutiche                                                           | Patrizia Diana            | patrizia.diana@unipa.it           | Giovanna Messina         | giovanna.messina@unipa.it        | 12 |  |  |  |
| 13 | Scienze Economiche, Aziendali e Statistiche                                                                           | Nicola Romana             | nicola.romana@unipa.it            | Valeria Sclafani         | valeria.sclafani01@unipa.it      | 13 |  |  |  |
| 14 | Scienze Politiche e delle relazioni internazionali                                                                    | Giulia Adriana Pennisi    | giuliaadriana.pennisi@unipa.it,   | Riccardo Tantillo        | riccardo.tantillo@unipa.it       | 14 |  |  |  |
| 15 | Scienze Psicologiche, Pedagogiche, dell'Esercizio<br>Fisico e della Formazione                                        | Patrizia Proia            | patrizia.proia@unipa.it,          | Pietro Arcoleo           | pietro.arcoleo@unipa.it          | 15 |  |  |  |
| 16 | Scienze Umanistiche                                                                                                   | Sabine Hoffmann           | sabine.hoffmann@unipa.it          | Vincenza Viviano         | vincenza.viviano@unipa.it        | 16 |  |  |  |
| 17 | Scuola Di Medicina                                                                                                    | Pierangelo Sardo          | pierangelo.sardo@unipa.it         | Ornella Occhipinti       | antonella.occhipinti@unipa.it    | 17 |  |  |  |